## How to Update Airport Data

Brief Instructions for updating airport data is provided below. More detailed steps are available at <a href="https://adip.faa.gov/agis/public/data/onlineHelp/pdf/amr/AMR\_v5.pdf">https://adip.faa.gov/agis/public/data/onlineHelp/pdf/amr/AMR\_v5.pdf</a>

**Step-1:** Register for an ADIP account if you don't have one (skip this step if you already have an account)

| ADIP                                                                                                    |                                                                                                    | Quick Links •••                                                                                                    |  |  |  |  |
|----------------------------------------------------------------------------------------------------|----------------------------------------------------------------------------------------------------|----------------------------------------------------------------------------------------------------|--|--|--|--|
| Welcome to the Airport Data and Infe                                                                                                    | runation Portal                                                                                                    |                                                                                                    |  |  |  |  |
| Your one stop for Airport Data Your one stop for Airport Data                                                                                                    |                                                                                                    |                                                                                                    |  |  |  |  |
|                                                                                                    |                                                                                                    | Go To Advanced Facility Search                                                                                              |  |  |  |  |
| The Airport Data and Information Portal (ADIP) helps the Federal Aviation Administration (<br>Guided by Advisory Circulars (ACs), the Airport Sponsor or proponents are key links in the i<br>has been submitted and approved. | FAA) collect airport and aeronautical data to meet the demands of the Next Generation<br>Information chain. Use the Airport Data and Information Portal to access airport data and | lational Airspace System.<br>I submit changes matching defined business rules, FAA lines of business are notified once data |  |  |  |  |
|                                                                                                    |                                                                                                    | 10                                                                                                    |  |  |  |  |
| 🗎 Register                                                                                                    | MyAccess 🔑                                                                                                    | D Public Login                                                                                                    |  |  |  |  |
| Request a Public Account and select your role                                                                                                    | Login/Register for all <b>@faa.gov</b> users                                                                                                    | Login for Airports, Consultants, State and other users                                                                      |  |  |  |  |

**Step-2:** Login to your ADIP account in order to update airport data

| O ADIP                                                                                                    |                                        | Quick Links •••                                                                                                    |  |  |  |
|----------------------------------------------------------------------------------------------------|----------------------------------------|----------------------------------------------------------------------------------------------------|--|--|--|
| Non-FAA Personnel Login for the Airport Data and Information Portal                                                                                                    |                                        |                                                                                                    |  |  |  |
| WARNING ** WARNING ** | This page is for Non-FA Email Password | A personnel. FAA personnel should use MyAccess &<br>ADIP Home   New User Registration   Forgot my Password<br> ohn doe@airport.com<br> |  |  |  |

**Step-3:** Go to the AMR panel on the portal page as shown below. Then click on "Update Facility Data" (second item) to take you to the project creation page to start the update process.

|                                                                                                    | Airport Data and Information Portal                                                                                                    | - Home                                                                                                    |
|----------------------------------------------------------------------------------------------------|----------------------------------------------------------------------------------------------------|----------------------------------------------------------------------------------------------------|
| <b>A</b> COVID-19 NOTICE: Please click here to see the latest ADIP updates related                                                  | to COVID-19                                                                                                    |                                                                                                    |
| Search 5010 Facilities by Name or Loc Id                                                                                            | AGIS Survey Projects                                                                                                    | Airport Master Record (AMR)                                                                                                    |
| ★ You currently have no favorite facilities. To add a facility, perform an search and<br>select the star next to the facility name. | <ul> <li>▲ My Survey Projects</li> <li>Create New Survey Project</li> <li>✓ Test a Survey File</li> <li>Ⅲ Survey Reports</li> <li>⑦ User Guides &amp; Templates</li> </ul> | <ul> <li>Niew Facility Data (Airport/Heliport)</li> <li>→ Update Facility Data (Airport/Heliport)</li> <li>▲ View Submissions</li> <li>③ User Guide</li> <li>③ Airport Data Submission Workflow (PDF) (PowerPoint)</li> </ul> |
| Modification of Standard (MOS)                                                                                                    | Runway Safety Area (RSA)                                                                                                    | Search Wind Data                                                                                                    |
| B My MOS<br>Ø Create New MOS<br>Ø MOS User Guide                                                                                    | My RSA Inventory<br>Guide<br>Training Guide<br>AC 150/5300-13                                                                                                    | <ul> <li>▲ Download Wind Speed Data</li> <li>● Wind Analysis/Generate Windrose</li> <li>☑ User Guide</li> </ul>                                                                                                    |

**Step-4:** Enter the Airport Id or Airport Name and click on "Start Update" to create Project for your airport.

| Update Facility Data                         |                 |                                                                  |                                             |                |              |
|----------------------------------------------|-----------------|------------------------------------------------------------------|---------------------------------------------|----------------|--------------|
| Select Facility To Update                    |                 |                                                                  | Chart Supplement Submission Cut-Off Dates 0 |                |              |
|                                              |                 |                                                                  |                                             | Effective Date | Cut-Off Date |
|                                              | Facility        | 93CN-UCSD JACOBS MEDICAL CENTER ROOFTOP                          |                                             | Oct 7, 2021    | Aug 25, 2021 |
|                                              |                 | This is an "auto-lookup" field: type locator ID or airport name. |                                             | Dec 2, 2021    | Oct 20, 2021 |
|                                              | Submission Type | Additional Information \$                                        |                                             | Jan 27, 2022   | Dec 15, 2021 |
|                                              |                 |                                                                  |                                             | Mar 24, 2022   | Feb 9, 2022  |
|                                              |                 | May 19, 2022                                                     | Apr 6, 2022                                 |                |              |
| Please review and confirm before submitting! |                 |                                                                  | Jul 14, 2022                                | Jun 1, 2022    |              |
|                                              |                 | Start Upd                                                        | ate Cancel                                  |                |              |

**Step-5:** Update the necessary data by going to the "Facility Data" section as shown below. Go to relevant Tabs (*General Information, Runways/Helipads, Services & Facilities, Based Aircraft & Operations and Remarks*). Click on "Save Changes" to save and click on "Submit Changes" to submit the data.

| Project Summary                                                           | UCSD JACOBS MEDICAL CENTER ROOFTOP (93CN)                        |                                 |                            |                        | 93CN_2021_00084778 |                      |                |
|---------------------------------------------------------------------------|------------------------------------------------------------------|---------------------------------|----------------------------|------------------------|--------------------|----------------------|----------------|
| Facility Data                                                             | E General Information Runways / Helipads C Services & Facilities |                                 | ✤ Based Aircraft & Operati | ons                    | Remarks            | S. III Progress      |                |
|                                                                           | General Information                                              |                                 |                            | Manager Information    |                    |                      |                |
|                                                                           | Airport Status 0                                                 | Operational                     | ÷                          | 14. N                  | lanager Name 0     | MIKE DAYTON          | •              |
|                                                                           |                                                                  | Instructions to Abandon your fa | cility: Click here         |                        | 15. Address 1 0    | 9300 CAMPUS POINT DR | NE วิ 🗖        |
|                                                                           | 1. Associated City <b>0</b>                                      | LAJOLLA                         |                            |                        | Address 2          | LA JOLLA CITY        |                |
|                                                                           | 2. Airport Name <b>O</b>                                         | UCSD JACOBS MEDIC               | AL CENTER ROOFTOP          |                        | City               | LA JOLLA             |                |
|                                                                           | 3. CBD to Airport (NM)                                           | 4 North E                       | ast 🗢 🗭                    |                        | State / Zip        | CA \$ 92037          |                |
|                                                                           | 4. State <b>O</b> CA                                             |                                 |                            | 16. P                  | hone Number        | 858-657-6400         | •              |
|                                                                           | 5. County <b>0</b>                                               | SAN DIEGO                       |                            | Email AIRPORTMANAGER@  |                    | RPORT.COM            |                |
|                                                                           | 6. Region / ADO <b>O</b>                                         | AWP 🔹                           | LAX \$                     |                        |                    |                      |                |
| Back to Project List -                                                    | 7. Sectional Aeronautical Chart <b>O</b>                         | LOS ANGELES                     |                            | Attendance Schedule    | -                  |                      |                |
|                                                                           | Airport Internet Address                                         |                                 |                            | 17. Attendance Schedul | e <b>0</b>         |                      | E Add          |
|                                                                           |                                                                  | UNKS TO 3RD PARTY SITES         | WILL BE REMOVED.           | Months                 | Days               | Hours                | Action         |
| For Airports with no data changes,<br>click on "Submit Changes" button to | Owner Information                                                |                                 |                            | ALL                    | ALL                | ALL                  | <b>—</b>       |
| keep your airport active.                                                 | 10. Ownership <b>O</b>                                           | PR-Privately Owned              | •                          | Airport Geography      |                    |                      |                |
|                                                                           | 11. Owner Name <b>O</b>                                          | THE REGENTS OF TH               | E UNIVERSITY OF CA         |                        | 18. Use            | Private              | •              |
|                                                                           | 12. Address 1 0                                                  | 9300 CAMPUS POINT DRIVE         |                            | 19. Latitude D         | / M / S / Hem 0    | 32-52-39.5N          |                |
|                                                                           | Save Changes                                                     |                                 |                            |                        |                    | S Terminate Project  | Submit Changes |

**Confirmation:** A message will display, and you will also receive an email with all the submitted changes

| List AMR Data Changes          | Submit Project                                                                                        |           | mo Airport Manager |
|--------------------------------|----------------------------------------------------------------------------------------------------|-----------|--------------------|
|                                | Successfully Submitted. Please understand that t<br>cycles (28 to 56 days) before they are published. | New Value |                    |
| Airport:72 - Power Plant Repai |                                                                                                    | ОК        | Minor              |
| Airport:73 - Bottle Oxygen     | EDIT                                                                                                  | None      | High/Low           |
| Airport:74 - Bulk Oxygen       | EDIT                                                                                                  | None      | Low                |

Please reach out to ADIP Help Desk at <u>9-ARP-ADIP-Support@faa.gov</u> if you have any questions.